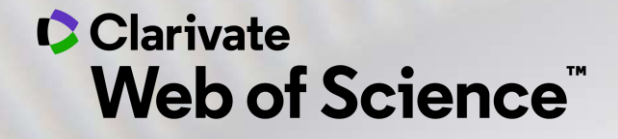

# Formación online – Web of Science

Curso D1 – Buscar y analizar la producción científica de una institución

Anne Delgado 19/11/2020

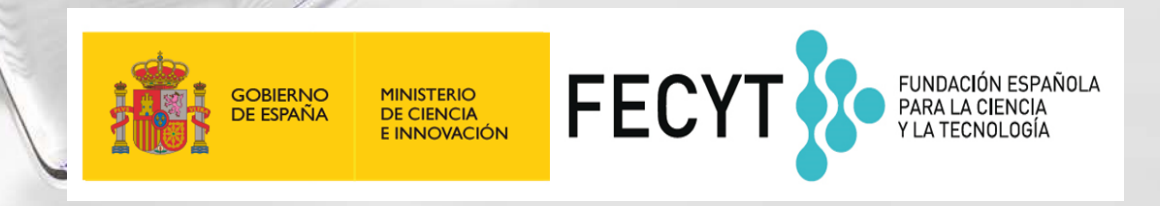

- Buscar en el campo Dirección
- Entender el campo Organización-Consolidada
- Exportar una lista de publicaciones (las opciones y las APIs)
- Mejorar la unificación en mi institución
- El perfil de mi institución en Publons
- ¿El perfil de mi institución está configurado en EndNote Click?
- The NEW Web of Science (2021)

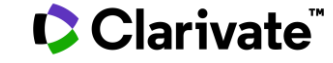

- Buscar en el campo Dirección
- Entender el campo Organización-Consolidada
- Exportar una lista de publicaciones (las opciones y las APIs)
- Mejorar la unificación en mi institución
- El perfil de mi institución en Publons
- ¿El perfil de mi institución está configurado en EndNote Click?
- The NEW Web of Science (2021)

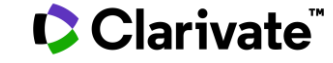

## ¿Cómo se busca la producción científica de un país?

| Seleccionar una base de datos Colección principal de Web of Science -                                                                                                    | P Claim your publications<br>Track your citations                                                                                                    |
|----------------------------------------------------------------------------------------------------|----------------------------------------------------------------------------------------------------|
| Búsqueda básica Búsqueda de autores <sup>BETA</sup> Búsqueda de referencia citada Búsqueda avanzada Búsqueda de estruc<br>Use etiquetas de campo, operadores booleanos, paréntesis y conjuntos de consultas para crear su consulta. Los resultados aparecerán en el | Rooleanos: AND. OR. NOT. SAME. NEAR                                                                                                    |
| Fiemplo: TS=(nanotub* AND carbon) NOT AU=Smalley RF                                                                                                    | Etiquetas de campo:                                                                                                    |
| #1NOT #2 más ejemplos   ver el tutorial         Cu=spain         Ejemplo – Buscar la producción científica de un país         Buscar         Restringir resultados por idiomas y tipos de documentos:         Afrikaans         Afrikaans         Arbic             | TS= TemaSA= Dirección postalTI= TítuloCI= CiudadAU= Autor [Índice]PS= Provincia/EstadoAI= Identificadores de autoresCU= País/RegiónGP= Autoría conjunta [Índice]ZP= Código postalED= EditorFO= Entidad financiadoraSO= Nombre de publicación [Índice]FG= Número de concesiónDO= DOIFT= Texto de financiaciónPY= Año de publicaciónSU= Área de investigaciónCF= ConferenciaWC= Categoría de Web of ScienceAD= DirecciónIS= ISSN/ISBNOG= Organización-Consolidada [Índice]UT= Número de accesoOO= OrganizaciónALL= Todos los campos |
| Período de tiempo<br>Todos los años (1900 - 2019) 🔹                                                                                                    |                                                                                                    |

### Clarivate<sup>™</sup>

#### SAME En las búsquedas de direcciones, use el operador SAME para restringir su Busca en el campo "Dirección" búsqueda a términos que aparezcan en la misma dirección en un registro completo. Use paréntesis para agrupar sus términos de direcciones. Por ejemplo: AD=(McGill Univ SAME Quebec SAME Canada) busca registros en https://images.webofknowledge.com/WOKRS533JR18/help/es\_LA/ los que McGill University aparece en el campo Direcciones de un WOS/hs address.html registro completo junto con "Quebec" y "Canada". AD=(Portland SAME Oregon) busca registros en los que "Portland", "Oregon" u "OR" (abreviatura del estado) aparecen en el campo Direcciones de un registro. Colección principal de Web of Science Seleccionar una base de datos Tenga en cuenta que el operador SAME funciona exactamente como AND cuando se usa en otros campos (por ejemplo, en los campos Tema y Título) y cuando los términos aparecen en el mismo registro. Por ejemplo: Búsqueda básica BÃ<sup>o</sup>squeda de autores Búsqueda de referencia citada Búsqu TS=(cat SAME mouse) devuelve los mismos resultados que TS=(cat AND mouse). Jaume I SAME spain $\mathbf{\mathbb{S}}$ Dirección Buscar -Ver lista de abreviaturas + Agregar fila | Restablecer Publicaciones de varias instituciones Direcciones: [1] Florida Univ, Carrer Rei Jaume I 2, Catarroja 46470, Spain Direcciones: [1] Univ Jaume I Castellon, Dept Matemat, Inst Univ Matemat & Aplicac Castellon, Campus Riu Sec, E-12071 Castellon De La Plana, Spain [5] Inst Catala Salut, Primary Care Unit, CAP Jaume 1,C Jaume I 45-49, Tarragona 43005, Spain

### Clarivate

- Buscar en el campo Dirección
- Entender el campo Organización-Consolidada
- Exportar una lista de publicaciones (las opciones y las APIs)
- Mejorar la unificación en mi institución
- El perfil de mi institución en Publons
- ¿El perfil de mi institución está configurado en EndNote Click?
- The NEW Web of Science (2021)

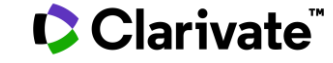

## ¿Qué es una organización consolidada en la Web of Science?

| Nombre de la organización: | Agregar                                                              | UNIVERSITAT JAUME I                                                   |                              |                                         |  |
|----------------------------|----------------------------------------------------------------------|-----------------------------------------------------------------------|------------------------------|-----------------------------------------|--|
| Otros nombres:             |                                                                      | UJI; JAUME I UNIVERSITY; UNIV JAUME I; JAMES I UNIVERSITY             |                              |                                         |  |
| Dirección:                 |                                                                      | AVENIDA DE VICENT SOS BAYNAT, S/N, 12071 CASTELLA?N DE LA PLANA, CAST | ELLA?                        | PN, SPAIN ,CASTELLON DE LA PLANA, SPAIN |  |
| Sitio web:                 |                                                                      | http://www.uji.es/                                                    |                              |                                         |  |
| Variantes del nombre:      | Agregar                                                              | AICE UNIV JAUME 1                                                     |                              |                                         |  |
|                            | Agregar                                                              | CERAM UNIV JAUME I CASTELLON                                          | •                            | Buscar una "Organización-Consolidada    |  |
|                            | Agregar DPTO INGENIERIA CIENCIA LOS COMP UNIV JAUME I permite encont |                                                                       |                              |                                         |  |
|                            | Agregar                                                              | EMC UNIV JAUME I                                                      | AUMEI las diferentes variant |                                         |  |
|                            | Agregar                                                              | ESTADO UNIV JAUME I CASTELLON                                         |                              |                                         |  |
|                            | Agregar                                                              | ESTCE UNIV JAUME                                                      | •                            | Hay mas de 14.000 organizaciones        |  |
|                            | Agregar                                                              | ESTCE UNIV JAUME 1                                                    |                              | consolidadas en la Web of Science       |  |
|                            | Agregar                                                              | ESTCE UNIV JAUME I                                                    |                              |                                         |  |
|                            | Agregar                                                              | FISABIO UNIV JAUME 1 UNIV VALENCIA JOINT RES UNIT                     |                              |                                         |  |
|                            | Agregar                                                              | FISABIO UNIV JAUME I UNIV VALENCIA                                    |                              |                                         |  |
|                            | Agregar                                                              | FISABIO UNIV JAUME I UNIV VALENCIA JOINT RES                          |                              |                                         |  |
|                            | Agregar                                                              | FISABIO UNIV JAUME I UNIV VALENCIA JOINT RES UNIT                     |                              |                                         |  |

### Clarivate<sup>®</sup>

## ¿Cómo se busca por "Organización-Consolidada"?

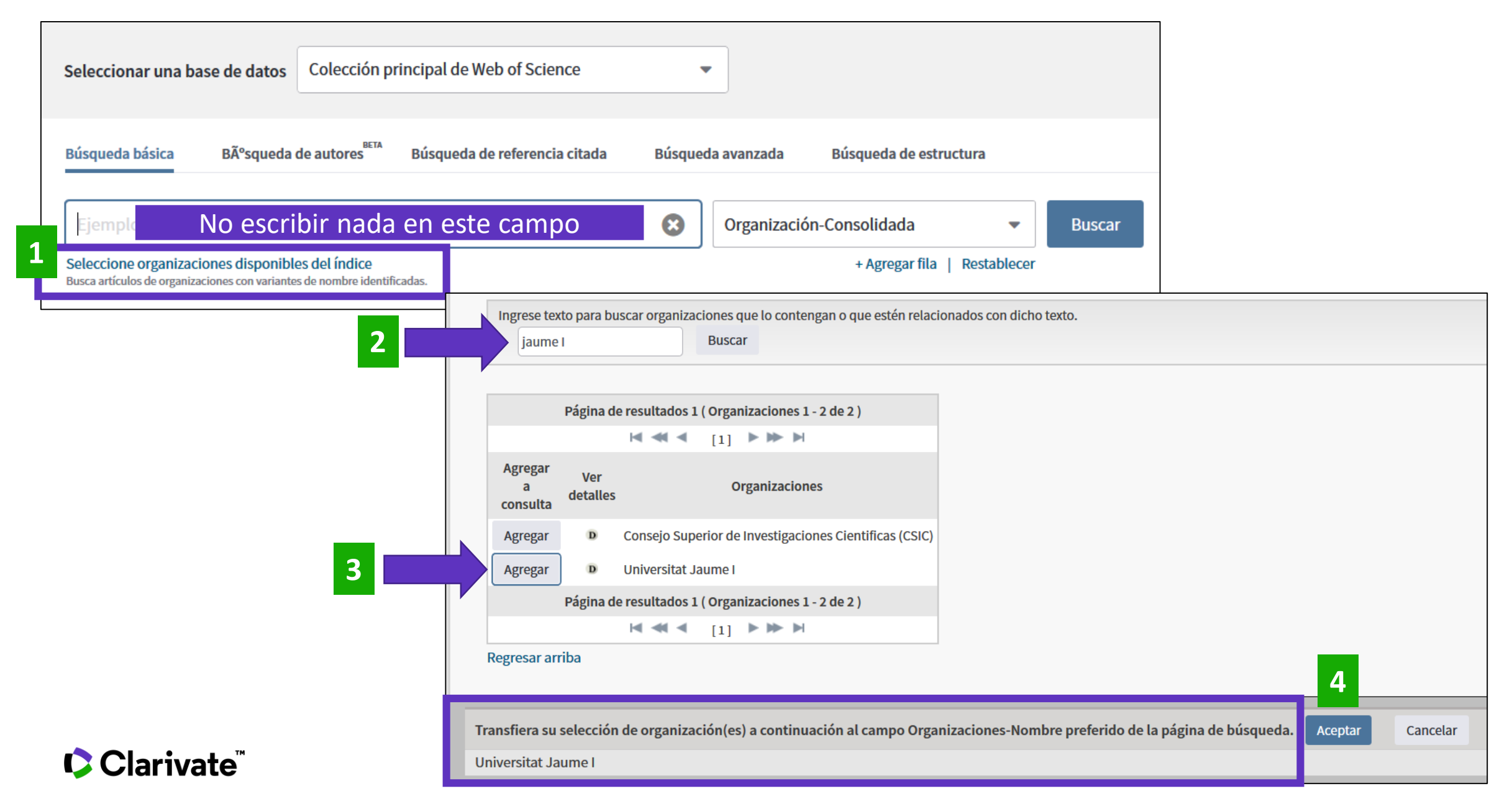

8

## ¿Cómo se busca por "Organización-Consolidada"?

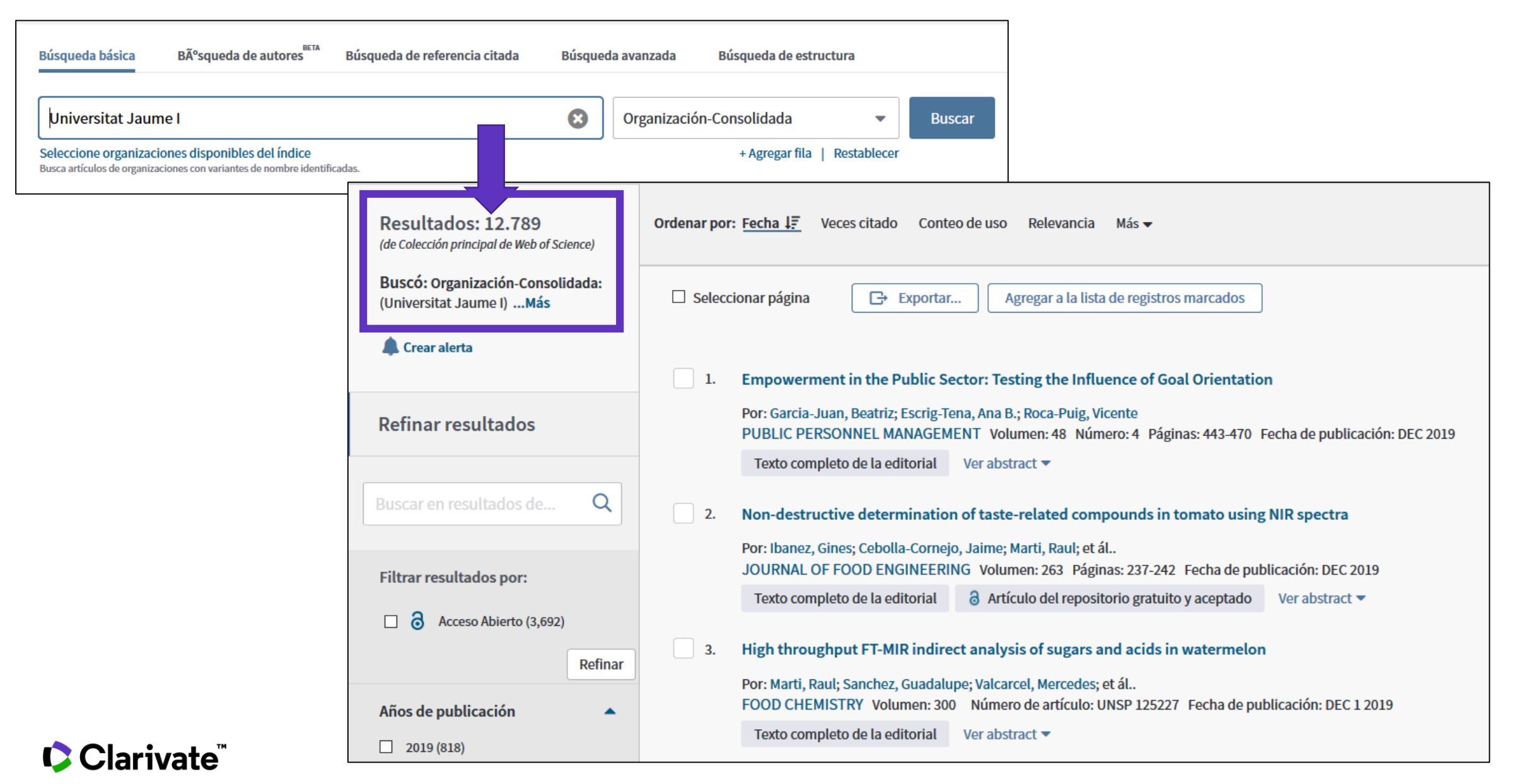

## Analizar la producción científica de una institución "consolidada"

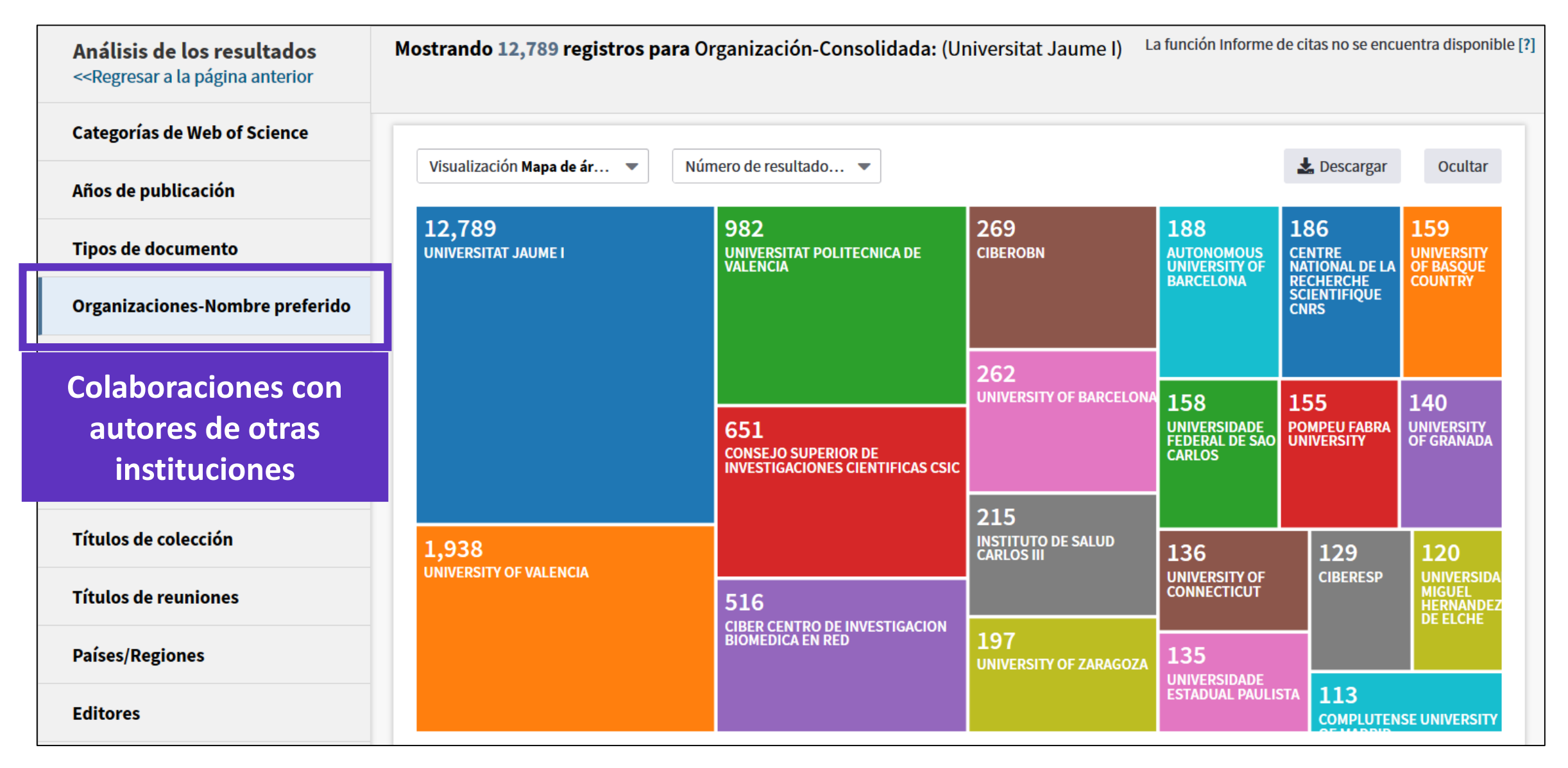

### Clarivate

## Analizar la producción científica de una institución "consolidada"

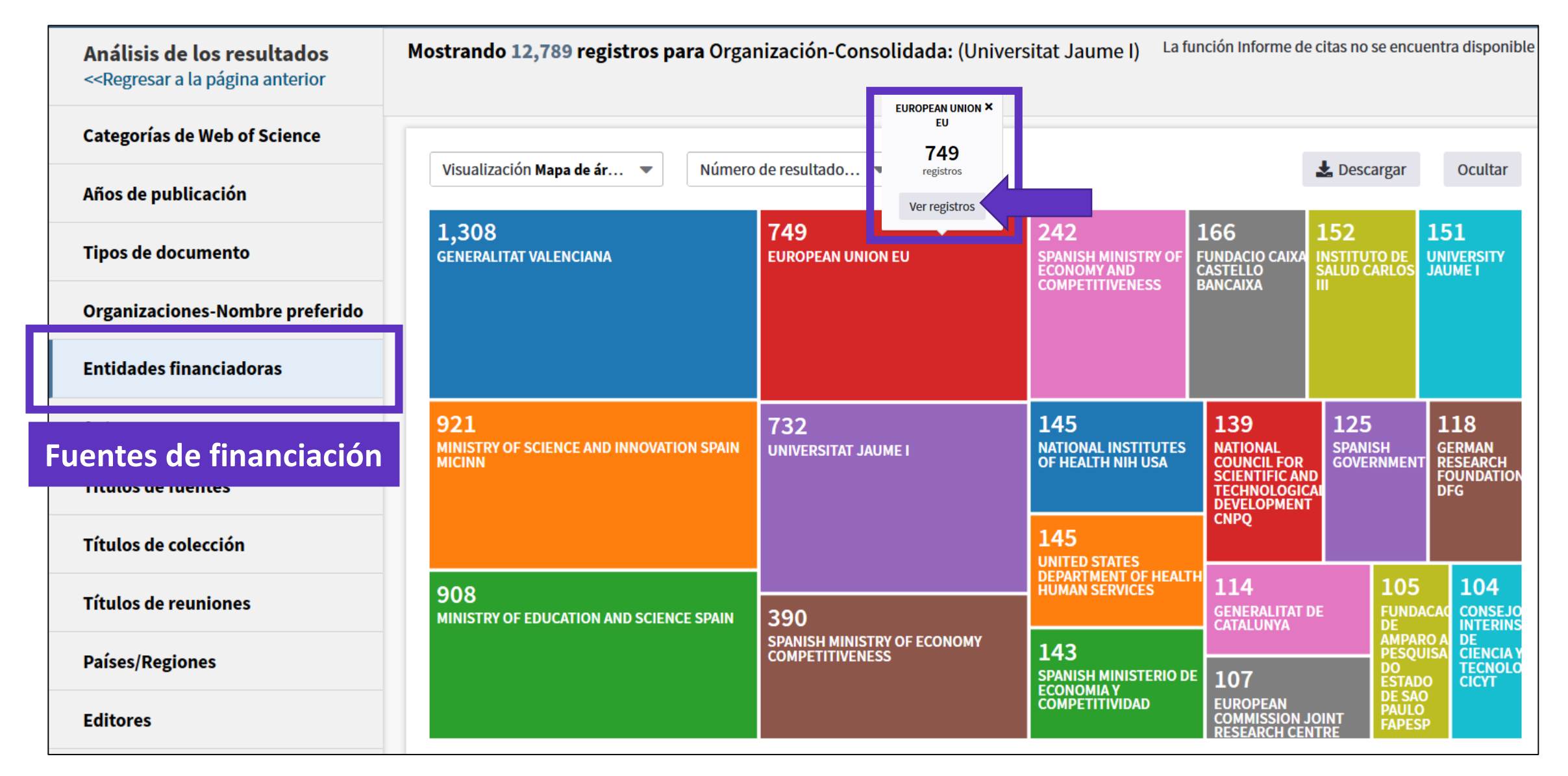

### Clarivate

- Buscar en el campo Dirección
- Entender el campo Organización-Consolidada
- Exportar una lista de publicaciones (las opciones y las APIs)
- Mejorar la unificación en mi institución
- El perfil de mi institución en Publons
- ¿El perfil de mi institución está configurado en EndNote Click?
- The NEW Web of Science (2021)

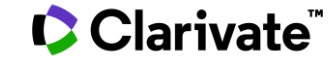

## **Exportar listas de publicaciones**

| Seleccion | nar página                                  | C→ Exportar Agregar a la lista de regist                                                        | os marcados                                                  | Exportar registros a Excel                                                                                                    |
|-----------|---------------------------------------------|-------------------------------------------------------------------------------------------------|--------------------------------------------------------------|----------------------------------------------------------------------------------------------------|
| 1. A      | An intelliger<br>Por: Yavuz, H              | EndNote Desktop<br>EndNote Online<br>Excel                                                      | Exportar hasta 500 registro                                  | <ul> <li>Todos los registros en página</li> <li>Registros de: 1 hasta 500</li> <li>No más de 500 registros a la vez.</li> </ul> |
| M<br>pi   | MECHANICA<br>publicación:<br>Øs·F·X         | Otros formatos de archivo<br>Reclamación en Publons: seguimiento de las<br>InCites<br>FECYT CVN | : 146 Número de artículo: 107011 Fecha de<br>stract ▼        | Concelar Exportar                                                                                                    |
| 2. P      | Pre-classific<br>Por: Zhang, S<br>MECHANICA | RefWorks<br>Imprimir                                                                            | f 3D printers<br>: 146 Número de artículo: 106961 Fecha de   |                                                                                                    |
| pi        | Oublicación:                                | Fast 5K                                                                                         | Exportar hasta 5000 reg<br>(sólo es posible si utilizo mi cu | gistros con menos datos<br>Jenta personal – Iniciar sesión)                                                                     |

- Se descarga un archivo "savedrecs.txt"
- Abrir un hoja de calculo en blanco en Excel
- Seleccionar "Data" en el menú de arriba y "From Text/CSV" para convertir el archivo .txt en .xlsx

### Clarivate<sup>™</sup>

## **Information about APIs**

Visit our webpage: <a href="https://clarivate.com/webofsciencegroup/solutions/xml-and-apis/">https://clarivate.com/webofsciencegroup/solutions/xml-and-apis/</a>

|                                                                                                    | Source: InCites |                                                                                                    |                                                                                                    |
|----------------------------------------------------------------------------------------------------|-----------------|----------------------------------------------------------------------------------------------------|----------------------------------------------------------------------------------------------------|
| Article Match Retrieval<br>(AMR)<br>freeWeb of Science API Lite<br>free                                                                                                    |                 | Web of Science API<br>Expanded<br>subscription                                                                                                    | InCites API<br>subscription                                                                                                    |
| freefreeA publication matching API that<br>enables real-time Web of<br>Science bibliographic search to<br>update citation counts in batch<br>mode or real time, along with<br>producing links back to Web of<br>Science for further discovery<br>and analyses.A responsive API that supports<br>rich searching across the Web<br>of Science Core Collection to<br> |                 | A robust and comprehensive<br>API that delivers deep detail<br>into the most valuable<br>publication and citation<br>information found in the Web<br>of Science Core Collection.<br>Includes everything in the Web<br>of Science Lite API plus<br>additional metadata, such as<br>author, affiliations, identifiers<br>and funding data. | The InCites API provides article-<br>level metrics that efficiently<br>deliver impact and contextual<br>metrics for your Research<br>Information Management<br>Systems to enable and enhance<br>metrics-based analyses. |

### Clarivate<sup>®</sup>

## **Information about APIs**

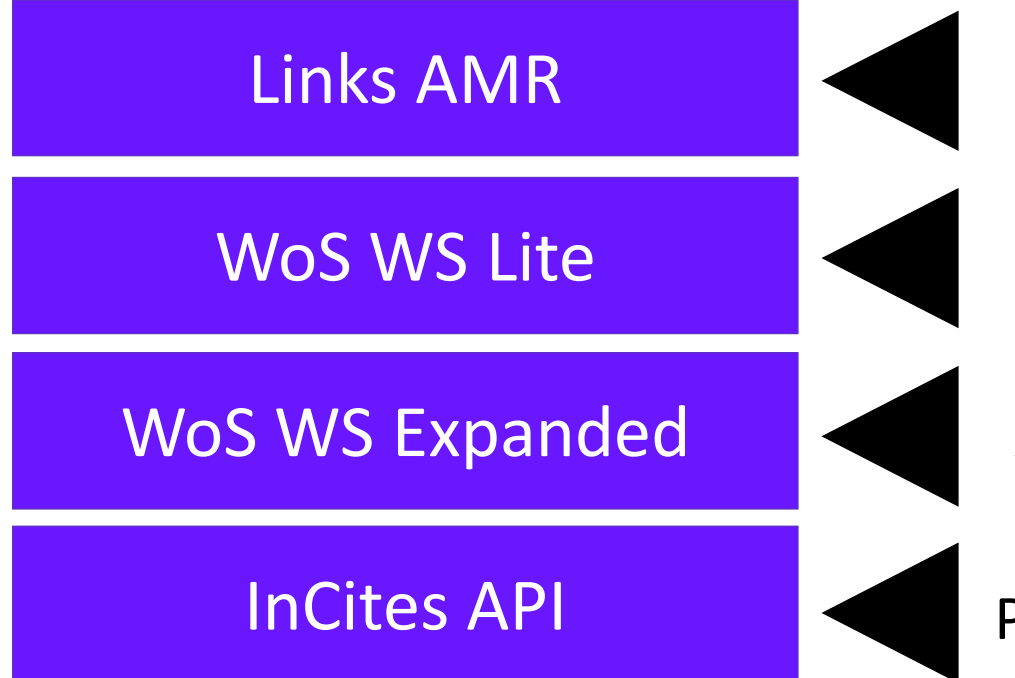

Promote WoS data

Completes publication information on Repositories and other Databases

All the power of WoS in your own system

Provides additional metrics from InCites (OA & HCP)

|                    | $\checkmark$ |
|--------------------|--------------|
| what are they for? |              |

- Help you to take full advantage of you tools and reusing data in a variety of other systems
- Provide useful, high-quality, timely bibliographic and bibliometric data to enhance your research systems
- To save you time and money by using these data to build, enhance, and update your systems
- Provide you with tools to enable you to integrate smoothly

### Clarivate<sup>®</sup>

## Web of Science and InCites API data fields and use policy

For WoS Core Collection; other databases may vary

ISSN

Bold fields = available for public display WoS AMR **Times Cited WoS API Expanded InCites API** Source URL UT (Unique Identifier) ٠ WoS API Lite fields PMID ٠ Funding Text **Document Type Citing Articles URL** Abstract • Grant IDs **Times Cited\*** • UT (Unique Identifier) Article Number • **Grant Agencies Journal Expected Citations** • Author variant names (full **Related Records (URL)** • **Group Author** Journal Normalized Citation Impact and WoS abbrev) **Keywords** Plus **Journal Impact Factor** • Author Address/Affiliation • WoS API Lite Language **Category Expected Citation Rate** Author to Address linkage Publisher **UT (Unique Identifier)** . Percentile • **Organization Enhanced** • **Related Records** Authors **Category Normalized Citation Impact** • Reprint/Corresponding . Author Keywords Citing Articles ESI Highly Cited Paper (Yes/No) • Author and Address Cited References • **Document Type** Author Order Number ESI Hot Paper (Yes/No) • **DOAJ** Title flag Title International Collaboration • **ORCID ID** • • • • Issue ResearcherID (Yes/No) • Pages Institutional Collaboration (Yes/No) • Subject Category **Publication Date** Industry Collaboration (Yes/No) • **PMID** • • Source Title **Open Access Flag (Yes/No)** • **Book Author/Group Author** • Volume **Book Series** . Times Cited can be shown but cannot be harvested. DOI • **Conference Title** • aggregated or manipulated. ISBN Editor . •

## **Content available through Web of Science APIs**

Both WoS Lite and WoS Expanded APIs can access the same content on the WoS platform

Each database may return different datapoints bur should in general adhere to the same data structure

| Databases/<br>Content             | WoS Lite/<br>Expanded | Databases/<br>Content                | WoS Lite/<br>Expanded |
|-----------------------------------|-----------------------|--------------------------------------|-----------------------|
| Web of Science Core<br>Collection | Y                     | Zoological Records                   | Y                     |
| <b>BIOSIS Citation Index</b>      | Y                     | CAB Abstracts                        | N                     |
| Biological Abstracts              | Y                     | Chinese Science Citation<br>Database | N                     |
| BIOSIS Previews                   | Y                     | FSTA                                 | N                     |
| Current Contents Connect          | Y                     | INSPEC                               | N                     |
| Derwent Innovation Index          | Y                     | Korean Journal Database              | N                     |
| Data Citation Index               | Y                     | Russian Citation Database            | N                     |
| MEDLINE                           | Y                     | SCIELO Citation Index                | N                     |

### 

- Buscar en el campo Dirección
- Entender el campo Organización-Consolidada
- Exportar una lista de publicaciones (las opciones y las APIs)
- Mejorar la unificación en mi institución
- El perfil de mi institución en Publons
- ¿El perfil de mi institución está configurado en EndNote Click?
- The NEW Web of Science (2021)

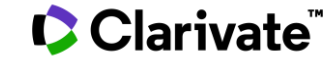

## ¿Cómo funciona?

|     |                                               |                                                             | Las señales [+] delante de las direcciones indican que |  |             |                      |   |  |  |
|-----|-----------------------------------------------|-------------------------------------------------------------|--------------------------------------------------------|--|-------------|----------------------|---|--|--|
| Dir | recciones:                                    | cada una de estas variantes está incluida en la unificación |                                                        |  |             |                      |   |  |  |
| +   | [1] Univ Autonoma Barcelona, Dept Matemat     | t, Bellaterra 08193, Catalonia,                             | Spain                                                  |  |             |                      |   |  |  |
| +   | [2] Univ Rovira & Virgili, Dept Engn Informat | atalonia, Spain                                             |                                                        |  |             |                      |   |  |  |
| -   | [3] Univ Politecn Cataluna, Dept Matemat Ap   | Línea 1 = /                                                 | Afiliación indicada                                    |  |             |                      |   |  |  |
|     | Nombres mejorados para organizaciones         |                                                             |                                                        |  | por el auto | or en la publicación |   |  |  |
|     | Polytechnic University of Catalonia           | Linea 2 = Resultad                                          | o de la unificación                                    |  |             |                      | - |  |  |

### Una variante = un segmento de la dirección (texto exacto entre 2 comas) cualquier sea su posición en la dirección

| - | [2] Tech Univ Catalonia, Dept Comp Architecture, Barcelona, Spain |
|---|-------------------------------------------------------------------|
|   | Nombres mejorados para organizaciones                             |
|   | Polytechnic University of Catalonia                               |
| - | [ 3 ] Tech Univ Catalonia, Dept Stat & OR, Barcelona, Spain       |

Nombres mejorados para organizaciones Polytechnic University of Catalonia

### Clarivate

## **Empezar** mi institu Web of S

| Empezar a<br>ni instituci<br>Neb of Sci                                                                                                    | unificar<br>ión en la<br>ence                                                                                                    | Seleccionar u<br>Búsqueda bási<br>cat* SAME a<br>Ver lista de abreviat | una base de datos Colección pri<br>ica Búsqueda de autores<br>avila SAME spain | ncipal de Web of Sc<br>Búsqueda de referenc           | ience cia citada Búsqueda avanzada Búsqueda de Cia citada Dirección + Agrega | e estructura<br>Buscar<br>ar fila   Restablecer                     |
|----------------------------------------------------------------------------------------------------|----------------------------------------------------------------------------------------------------|------------------------------------------------------------------------|--------------------------------------------------------------------------------|-------------------------------------------------------|------------------------------------------------------------------------------|---------------------------------------------------------------------|
|                                                                                                    |                                                                                                    | Resultados: 207<br>(de Colección principal de Web of Science)          | <b>Ordenar por:</b> <u>Fecha ↓</u> Veces citado                                | Conteo de uso Releva                                  | uncia Más <del>~</del>                                                       | ◀ <u>1</u> de 21 ▶                                                  |
|                                                                                                    |                                                                                                    | Buscó: DIRECCIÓN: (cat* SAME avila<br>SAME spain)Más                   | 🗏 Seleccionar página 🛛 🕞 Expo                                                  | rtar Agregar a la li                                  | ista de registros marcados                                                   | Analizar resultados                                                 |
|                                                                                                    |                                                                                                    | Crear una alerta                                                       | 1. Strategies to access web<br>Por: Vallone, Andres; Chas                      | o-enabled urban spatial<br>co, Coro; Sanchez, Beatriz | data for socioeconomic research using R functions<br>z                       | Veces citado: 0<br>(en la Colección principal<br>de Web of Science) |
| Análisis de los resultados<br>< <regresar a="" anterior<="" la="" página="" th=""><th>Mostrando 207 registros para DIRECCIÓN: (ca</th><th>at* SAME avila SAME spain)</th><th></th><th>LIII Crear informe de cita</th><th>as 22 Número: 2 Páginas: 217-239 Fecha de publicación: APR</th><th>Conteo de uso 🗸</th></regresar> | Mostrando 207 registros para DIRECCIÓN: (ca                                                                                                    | at* SAME avila SAME spain)                                             |                                                                                | LIII Crear informe de cita                            | as 22 Número: 2 Páginas: 217-239 Fecha de publicación: APR                   | Conteo de uso 🗸                                                     |
| Categorías de Web of Science                                                                                                    | Ordenar por Número de r 💌 Mostrar 💌                                                                                                    | Número de registros mínimo 1                                           | Actualizar Mostrar visualización                                               | Cómo se                                               | plements of antioxidants and/or omega-3                                      | Veces citado: 1                                                     |
| Años de publicación                                                                                                    | Selecciona los registros que quieras ver o excluir. Seleccio                                                                                                | ona "Ver registros" para ver los registros                             | seleccionados o "Excluir registros" para ver                                   | totales?                                              |                                                                              | (en la Colección principal<br>de Web of Science)                    |
| Tipos de documento                                                                                                    | seleccionados.                                                                                                    |                                                                        |                                                                                |                                                       | imero de artículo: UNSP 113649 Fecha de publicación: MAR                     | Conteo de uso 🛩                                                     |
| Organizaciones-Nombre<br>preferido                                                                                                    | Seleccionar Campo: Organizaciones-Nombre prefer                                                                                                    | rido                                                                   | Número de registros % de 207                                                   | Gráfico de barras                                     | act 💌                                                                        |                                                                     |
| Entidades financiadoras                                                                                                    | UNIV CATOLICA AVILA                                                                                                    |                                                                        | 104 50.242 %                                                                   | -                                                     |                                                                              |                                                                     |
| Autores                                                                                                    | CATHOLIC UNIV AVILA                                                                                                    |                                                                        | 73 35.266 %                                                                    |                                                       |                                                                              |                                                                     |
| Títulos de fuentes                                                                                                    | UNIV CATOLICA SANTA TERESA E<br>CATHOLIC UNIV AVILA UCAV (2)                                                                                                | DE JESUS AVILA (5)                                                     | 11.111 %                                                                       | _                                                     | Evportar la lista co                                                         | mplota                                                              |
|                                                                                                    | UNIV CATOLICA AVILA UCAV (2)<br>UNIV CATOLICA SANTA TERESA E<br>UNIV CATOLICA SANTA TERESA J<br>CATHOLIC UNIV AVILA C CANTER<br>CATHOLIC UNIV AVILA UCAVILA | DE JESUS DE AVILA (2)<br>IESUS AVILA (2)<br>ROS (1)<br>(1)             |                                                                                | y envia<br>para q                                     | ar la lista de variantes a<br>ue sean unificadas bajo                        | la Web of Science<br>un nombre único                                |

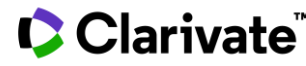

## Buscar las variantes adicionales en el campo "Dirección"

Clarivate

| úsqueda básio        | ca Búsqueda de autores E                                                                                                    | Súsqueda de referencia citada Búsqueda avanzada Búsqueda de estructura                                                                                                    |
|----------------------|----------------------------------------------------------------------------------------------------|----------------------------------------------------------------------------------------------------|
| (caceres OF          | R badajoz) SAME spain                                                                                                    | 😮 Dirección 👻                                                                                                    |
| er lista de abreviat | turas                                                                                                    |                                                                                                    |
| Not 🔻                | Universidad de Extremadura                                                                                                    | ⊗Organización-Consolidada▼Buscar                                                                                                    |
| 5<br>B               | Seleccione organizaciones disponibles de<br>3usca artículos de organizaciones con variantes de r                                     | el índice + Agregar fila   Restablecer                                                                                                    |
|                      |                                                                                                    |                                                                                                    |
|                      | Buscar                                                                                                    | Herramientas 👻 Búsquedas y alertas 👻 Historial de búsqueda                                                                                                    |
|                      | Resultados: 2.618<br>(de Colección principal de Web of Science)                                                                      | Ordenar por: Fecha <u>Veces citado 1</u> , Conteo de uso Relevancia Más <del>→</del>                                                                                                    |
|                      | Buscó: DIRECCIÓN: ((caceres OR bab<br>ajoz) SAME spain) <i>NOT</i> Organización-<br>Consolidada: (Universidad de Extrem<br>adura)Más | ■ Seleccionar página                                                                                                    |
|                      | Crear una alerta                                                                                                    | 1.       Alirocumab and Cardiovascular Outcomes after Acute Coronary Syndrome         Por: Schwartz, G. G.; Steg, P. G.; Szarek, M.; et ál         Autoría conjunta: ODYSSEY OUTCOMES Comm Inv                                                                                                    |
|                      | Refinar resultados                                                                                                    | NEW ENGLAND JOURNAL OF MEDICINE Volumen: 379 Número: 22 Páginas: 2097-2107 Fecha de publicación:<br>NOV 29 2018                                                                                                    |
|                      | Buscar en resultados de Q                                                                                                    | Q5+F+X <sup>2</sup> <sup>3</sup> <sup>4</sup> <sup>4</sup> |
|                      | Filtrar resultados por:                                                                                                    | <ol> <li>Effect of Continuous Positive Airway Pressure on the Incidence of Hypertension and Cardiovascular<br/>Events in Nonsleepy Patients With Obstructive Sleep Apnea A Randomized Controlled Trial<br/>Por: Barbe, Ferran; Duran-Cantolla, Joaquin; Sanchez-de-la-Torre, Manuel; et ál</li> </ol>                                                                                                    |

#### SAME

En las búsquedas de direcciones, use el operador SAME para restringir su búsqueda a términos que aparezcan en la misma dirección en un registro completo. Use paréntesis para agrupar sus términos de direcciones. Por ejemplo:

AD=(McGill Univ SAME Quebec SAME Canada) busca registros en los que McGill University aparece en el campo Direcciones de un registro completo junto con "Quebec" y "Canada".

**AD=(Portland SAME Oregon)** busca registros en los que "Portland", "Oregon" u "OR" (abreviatura del estado) aparecen en el campo Direcciones de un registro.

Tenga en cuenta que el operador SAME funciona exactamente como AND cuando se usa en otros campos (por ejemplo, en los campos Tema y Título) y cuando los términos aparecen en el mismo registro. Por ejemplo:

TS=(cat SAME mouse) devuelve los mismos resultados que TS=(cat AND mouse).

Ninguna de estas variantes hacía parte de la unificación

- UEX, Badajoz, Spain
- UNEX Univ Extremadura,...
- UNEX, Badajoz, Spain
- Univ Extremadura UNEX,...
- Y muchas más

21

- Buscar en el campo Dirección
- Entender el campo Organización-Consolidada
- Exportar una lista de publicaciones (las opciones y las APIs)
- Mejorar la unificación en mi institución
- El perfil de mi institución en Publons
- ¿El perfil de mi institución está configurado en EndNote Click?
- The NEW Web of Science (2021)

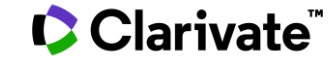

## La unificación de las instituciones en Publons (en curso)

| publons                    | BROWSE COMMUNITY |
|----------------------------|------------------|
| Institutions + Institution | Researchers      |
|                            | Journals         |
| Institutior                | Publications     |
|                            | Institutions     |

| SE COMMUNITY       | Inst       | Institutions Unificadas bajo el mismo nombre de Organización-Consolid<br>en la Web of Science |              |             |                  |                     |                                       |                                    |         |  |
|--------------------|------------|-----------------------------------------------------------------------------------------------|--------------|-------------|------------------|---------------------|---------------------------------------|------------------------------------|---------|--|
| archers            | HIDE       | FILTERS CLEAF                                                                                 | R ALL        |             |                  |                     |                                       |                                    |         |  |
| nals               | Institutio | n Name<br>III                                                                                 |              | C           | Country/Region   |                     |                                       |                                    |         |  |
| ications           | Limited to | 1500 of 1,550 results                                                                         |              |             |                  |                     | Last update                           | d 1 hour, 59 minutes ago           |         |  |
| tutions            | #          | INSTITUTION                                                                                   |              | RESEARCHERS | TOP<br>REVIEWERS | VERIFIED<br>REVIEWS | VERIFIED<br>REVIEWS LAST 12<br>MONTHS | CORE<br>COLLECTION<br>PUBLICATIONS |         |  |
|                    | 3673       | Hospital Carlos III, Madrid,                                                                  | Spain        | 2           | -                | -                   | -                                     | 24                                 |         |  |
|                    | 229th      | Universidad Carlos III de N                                                                   | ladrid       | 983         | 16               | 4,055               | 931                                   | 17,411                             |         |  |
|                    | 1456th     | Instituto de Salud Carlos I                                                                   | II           | 184         | 1                | 535                 | 70                                    | 7,111                              |         |  |
|                    |            |                                                                                               |              |             |                  |                     |                                       |                                    |         |  |
| Researchers with a | Publon     | s profile wh                                                                                  | no have indi | cated       | Tot              | al of pu            | blications                            | claimed b                          | y these |  |

that they are currently affiliated to this institutions (even if it doesn't appear as the primary institutuion)

### Total of publications claimed by these authors in their Publons profile (only Web of Science Core Collection)

### Clarivate<sup>™</sup>

## El perfil de mi institución en Publons

INSTITUTION

uc3m

## Universidad Carlos III de Madrid

ABOUT UNIVERSIDAD CARLOS III DE MADRID

Spain

Carlos III University of Madrid (UC3M) is a Spanish public university, located in 1989. From the outset, it was intended to be a relatively small, innovative, public teaching of the highest quality and focused primarily on research. UC3M's miss the improvement of society through teaching of the highest quality and cutting with stringent international guidelines. The University aspires to excellence in a aim of becoming one of the top universities in Europe. The university actively er development of all those connected to the higher education community. All our actively and the stringent international to the higher education community.

Podéis pedir la edición de vuestra página de institución en Publons, con el logo, la página web y una descripción (como por ejemplo: <u>https://publons.com/institution/7337/</u>) Enviar vuestro pedido a <u>info@publons.com</u>

development of all those connected to the higher education community. All our activities are guided by the values of merit, ability, efficiency, transparency, fairness, equality and respect for the environment. UC3M has numerous accreditations and quality distinctions, such as the EUR-ACE label in the field of Engineering and AACSB accreditation in the Business and Finance programmes, among others.

VISIT INSTITUTION WEBSITE

VISIT INSTITUTION LEADERBOARD

| 983 researchers |  |
|-----------------|--|
| 24th in Spain   |  |

4,055 reviews

25th in Spain

year

6th in Spa

931 reviews last

#### 26th in Spain

Clarivate

- Buscar en el campo Dirección
- Entender el campo Organización-Consolidada
- Exportar una lista de publicaciones (las opciones y las APIs)
- Mejorar la unificación en mi institución
- El perfil de mi institución en Publons
- ¿El perfil de mi institución está configurado en EndNote Click?
- The NEW Web of Science (2021)

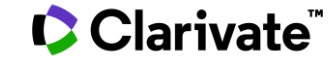

## ¿El perfil de mi institución está configurado en EndNote Click?

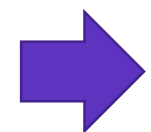

|                                                                                                    |                                                     | Is Kopernio configured to provide subscription access to your institution?                    |                                                                           |  |  |
|----------------------------------------------------------------------------------------------------|-----------------------------------------------------|-----------------------------------------------------------------------------------------------|---------------------------------------------------------------------------|--|--|
| https://kopernio.com/for-libraries                                                                                                    |                                                     | University of Salamanca                                                                       |                                                                           |  |  |
|                                                                                                    |                                                     | Check your institution<br>Can't find your university? Please try alternative or English spell | ings of your institution. Still can't find your university? <u>Let us</u> |  |  |
|                                                                                                    |                                                     | <u>know</u>                                                                                   |                                                                           |  |  |
| Contact details                                                                                                    |                                                     |                                                                                               | ×                                                                         |  |  |
| Contact name                                                                                                    | Contact email                                       | 🗙 Kopernio is not vet con                                                                     | figured for University of Salamanca.                                      |  |  |
| Preferred institution name                                                                                                    |                                                     |                                                                                               | angen en tet etteret, et esterioren                                       |  |  |
| Institution name as it will be shown to end-users (Optional)                                                                                                    |                                                     | There are already over 100 Kopernio us                                                        | ers at University of Salaman a. <u>Enable proxy support.</u>              |  |  |
| Authentication details                                                                                                    |                                                     |                                                                                               |                                                                           |  |  |
| IdP                                                                                                    |                                                     |                                                                                               |                                                                           |  |  |
| Proxy starting URL                                                                                                    |                                                     |                                                                                               |                                                                           |  |  |
| https://proxy.uni.edu/login?url=                                                                                                    |                                                     |                                                                                               |                                                                           |  |  |
| Provision of test credentials are not required but recommended. Any credentials provided will on<br>for library patrons and for no other purpose. Please do not enter your personal credentials. | ly be used to verify that off-campus authentication | ubscription resources is working correctly                                                    |                                                                           |  |  |
| Test username                                                                                                    |                                                     |                                                                                               |                                                                           |  |  |
|                                                                                                    |                                                     |                                                                                               |                                                                           |  |  |

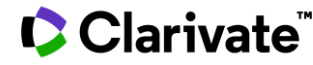

Test password

IdP

## ¿El perfil de mi institución está configurado en EndNote Click?

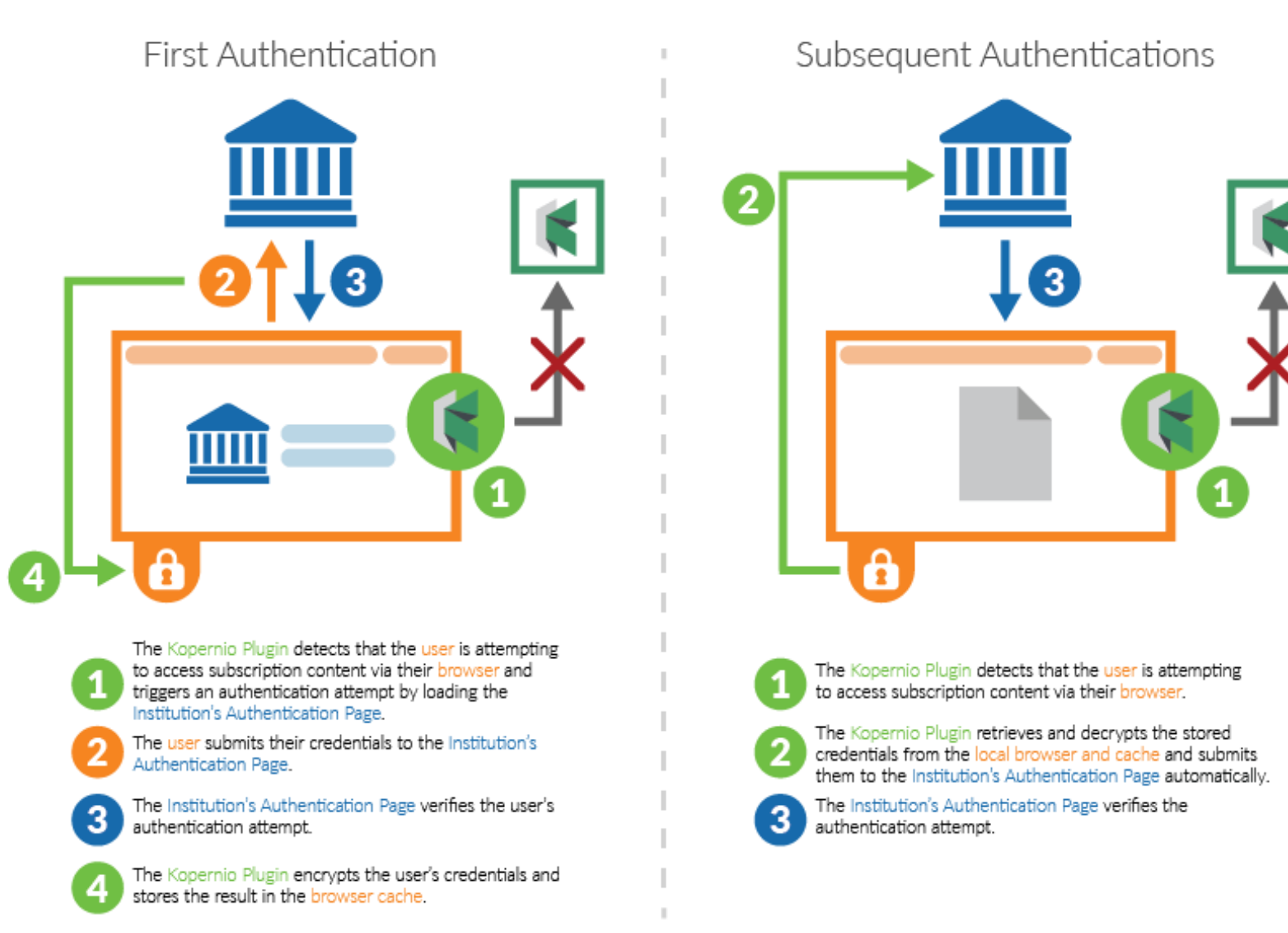

### Clarivate

NOTE: In both cases no credentials are transmitted to the Kopernio servers. Credentials do not leave the user's browser other than to be sent to the Institution's Authentication Page.

- Buscar en el campo Dirección
- Entender el campo Organización-Consolidada
- Exportar una lista de publicaciones (las opciones y las APIs)
- Mejorar la unificación en mi institución
- El perfil de mi institución en Publons
- ¿El perfil de mi institución está configurado en EndNote Click?
- The NEW Web of Science (2021)

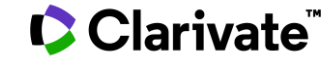

## The new Web of Science

|                | This is a preview of the new Web of Sc                                                      | ience. Learn more about what's here and                                                      | what is coming soon.                                                             |                                                                                                    |
|----------------|---------------------------------------------------------------------------------------------|----------------------------------------------------------------------------------------------|----------------------------------------------------------------------------------|----------------------------------------------------------------------------------------------------|
| Web of Science | Search Marked List Search History Searches and<br>Working togeth                            | Alerts                                                                                       | English~ Sign In Register                                                        | Keb of<br>Group                                                                                                    |
|                | Search the largest Search in: Web of Science Core Collection ~ DOCUMENTS AUTHORS REFERENCES | network of curated research in the wo                                                        | rid.                                                                             | ■ Web of Science<br>Web of Science<br>Group<br>Working together to research<br>confidently<br>Search the largest network of curated research in the |
|                | All Fields ~ Example: live                                                                  | r disease India singh                                                                        | X CLEAR SEARCH                                                                   | Web of Science Core Collection ~<br>DOCUMENTS AUTHORS REFERENCES                                                                                    |
|                | ©   A Clarivate company<br>© 2020 Clarivate                                                 | Help Guide Data Correction<br>Training Portal Privacy Statemer<br>Product Support Newsletter | Copyright Notice<br>t Cookie Policy<br>Terms of Use<br>Follow Us<br>Terms of Use | All Fields ~                                                                                                    |
|                |                                                                                             | _                                                                                            |                                                                                  | And   Author Keywords                                                                                                    |
|                |                                                                                             |                                                                                              |                                                                                  | + ADD ROW × CLEAR SEARCH                                                                                                    |

MyRA mobile app [My Research Assistant] For iPhone and Android (under construction)

### Save time and effort throughout the research workflow

- Inclusive interface
- Faster page loads
- Improved design
- Ongoing iteration

### Clarivate

## **Building the New Web of Science**

Preview access and current features

- Access the preview via the current Web of Science platform
  - Search your full Web of Science Core
     Collection subscription
  - New Web of Science will be on a new domain, but you can only access it via the current version.
- Features are added on an ongoing basis

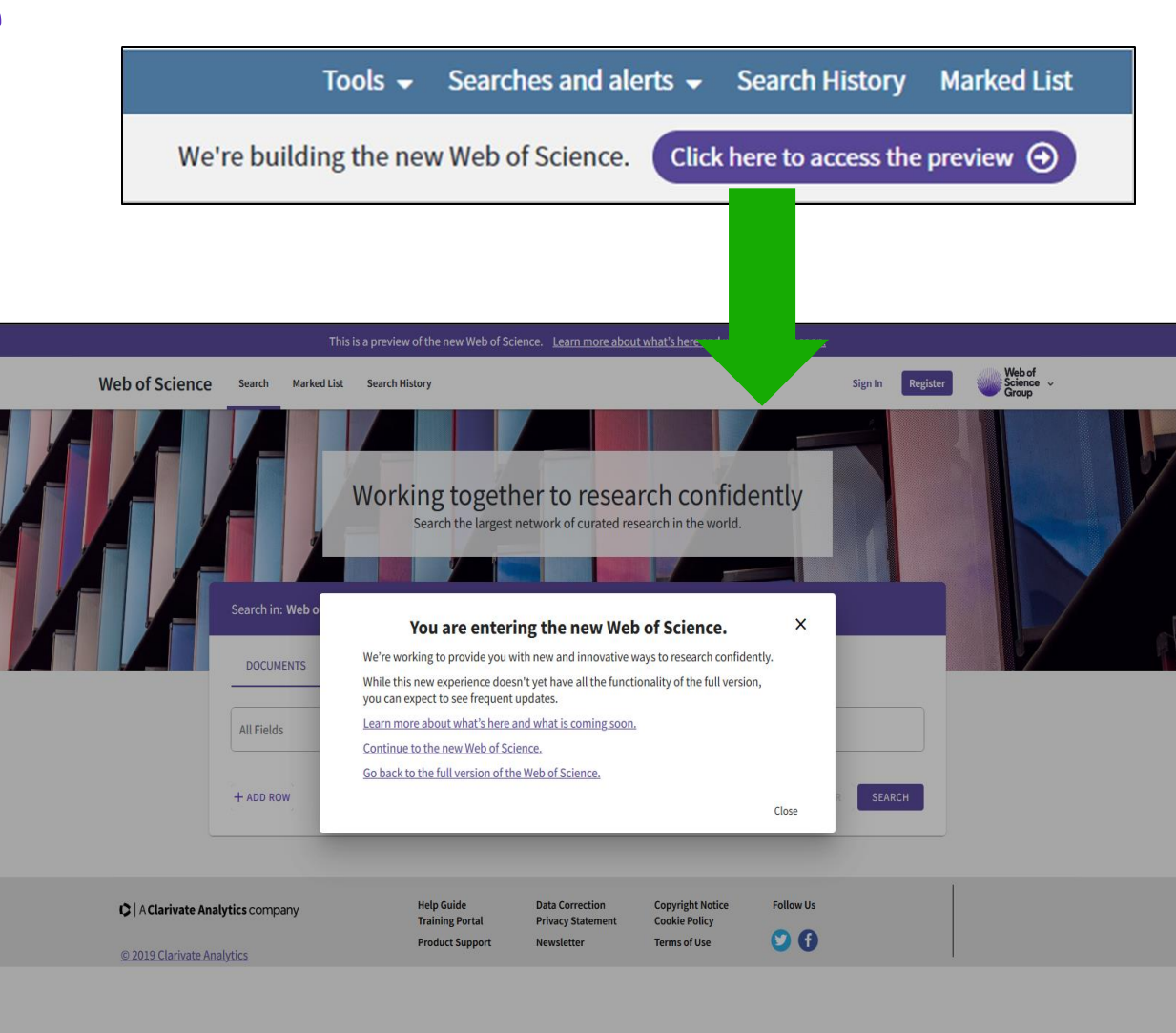

## New designs and workflows

- Edit searches from the Search Results page
- Cleaner page design
- Improved navigation
- Better integrations

## The NEW Web of Science is under construction

| This is a preview of the new Web of Science. Learn more about what's here and what is coming soon.                                                                                                   |        |                                                                    |                                                                                                    |                                                                      |  |  |  |
|----------------------------------------------------------------------------------------------------|--------|--------------------------------------------------------------------|----------------------------------------------------------------------------------------------------|----------------------------------------------------------------------|--|--|--|
| Web of Science                                                                                                    | Search | Marked List                                                        | Search History Sign In Register                                                                                                    | Web of<br>Science<br>Group                                           |  |  |  |
| 14 results from the Web of Science Core Collection for:          Q. All Fields (post traumatic stress)         Refined by:       Top Papers: Highly Cited Papers X         Publication Years: 2019 X |        |                                                                    |                                                                                                    |                                                                      |  |  |  |
| Refine results Search within results for Quick Filters Yellightly Cited Papers Yellightly Cited Papers Review Articles Review Articles Solution Open Access                                          |        | <b>Q</b><br>14<br>2<br>6<br>9                                      | 0/14       ADD TO MARKED LIST       SIGN IN FOR EXPORTING       Relevance ~           1       Enduring somatic threat perceptions and post-traumatic stress disorder symptoms in survivors of cardiac events          Meli, L; Alcantara, C; (); Edmondson, D       Nov 2019   Journal Of Health Psychology.        Post-traumatic stress disorder due to acute cardiovascular events may be uniquely defined by enduring perceptions of somatic threat. We tested whether post-traumatic stress disorder at 1 month post-acute coronary syndrome indeed required both high peritraumatic threat during the acute coronary syndrome indeed required both high peritraumatic threat during the acute coronary syndrome indeed required both high peritraumatic threat during the acute coronary syndrome indeed required both high peritraumatic threat during the acute coronary syndrome indeed required both high peritraumatic threat during the acute coronary syndrome indeed required both high peritraumatic threat during the acute coronary syndrome indeed required both high peritraumatic threat during the acute coronary syndrome indeed required both high peritraumatic threat during the acute coronary syndrome indeed required both high peritraumatic threat during the acute coronary syndrome indeed required both high peritraumatic threat during the acute coronary syndrome indeed required both high peritraumatic threat during the acute coronary syndrome indeed required both high peritraumatic threat during the acute coronary syndrome indeed required both high peritraumatic threat during the acute coronary syndrome indeed required both high peritraumatic threat during the acute coronary syndrome indeed required both high peritraumatic stress disorder at 1 month post-acute coronary syndrome indeed required both high peritraumatic stress disorder at 1 month post-acute coronary | 1 of 1 →<br>11 •<br>Citations<br>48<br>References<br>Related records |  |  |  |
| Publication Years<br>2019 See all<br>Document Types<br>Articles<br>Review Articles                                                                                                    |        | <ul> <li>✓</li> <li>14</li> <li>✓</li> <li>8</li> <li>6</li> </ul> | <ul> <li>Association between traumatic stress load, psychopathology, and cognition in the Philadelphia Neurodevelopmental Cohort</li> <li>Barzilay, R; Calkins, ME; (); Gur, RE</li> <li>Jan 2019   Psychological Medicine</li> <li>Background. Traumatic stressors during childhood and adolescence are associated with psychopathology, mostly studied in the context of post-traumatic stress disorder (PTSD) and depression. We investigated broader associations of traumatic stress exposure with psychopathology and cognition in a your</li> <li>Strext View full text •••</li> </ul>                                                                                                    | 11 •<br>Citations<br>62<br>References                                |  |  |  |

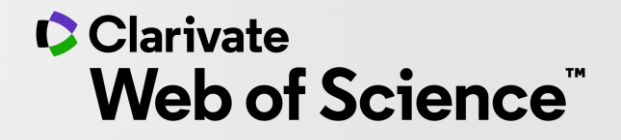

# Gracias

Soporte al usuario: <u>WoSG.support@clarivate.com</u>

© 2020 Clarivate. All rights reserved. Republication or redistribution of Clarivate content, including by framing or similar means, is prohibited without the prior written consent of Clarivate. Clarivate and its logo, as well as all other trademarks used herein are trademarks of their respective owners and used under license.

-